## **COMPILAZIONE ON-LINE ISTANZA DI**

## - TRASFERIMENTO IN INGRESSO (DA ALTRA UNIVERSITA')

L'istanza sopraindicata va compilata on-line, seguendo le istruzioni di seguito riportate.

<u>Al termine della compilazione, procedere al pagamento del relativo contributo tramite</u> <u>PagoPA.</u>

N.B. La domanda NON va consegnata agli sportelli della Segreteria Studenti, si considera perfezionata con il pagamento del contributo.

E' necessario inoltre avviare la pratica di trasferimento presso l'Università di provenienza.

Per usufruire dei servizi on-line offerti dall'Ateneo, è necessario accedere al sito <u>www.unibg.it</u> e cliccare su Sportello internet.

## Fase 1: registrazione.

- Se non sei mai stato iscritto all'Università degli Studi di Bergamo, click su "Registrazione" e procedi con la registrazione inserendo i tuoi dati anagrafici e scegliendo una password.
- Se invece sei già stato iscritto all'Università degli Studi di Bergamo, click su "Login" ed accedi con le tue credenziali (nome utente e password) passando direttamente alla Fase 2

## Fase 2: inserimento domanda

Accedi allo sportello internet studenti selezionando "Login" ed inserendo nome utente e password >

click su Segreteria e poi su Valutazione carriera (tutti i corsi)

| UNIVERSITÀ<br>DEGLI STUDI<br>DI BERGAMO                                                                                                    | Sportello Internet                                                                         | Area Riservata<br>Logout                             |  |  |  |
|----------------------------------------------------------------------------------------------------|--------------------------------------------------------------------------------------------|------------------------------------------------------|--|--|--|
| Area Utenti Registrati - E                                                                                                    | < Segreteria                                                                               |                                                      |  |  |  |
| Benvenuto nell'area riservata dell'Università degli Stud<br>Se intendi procedere con la pre-iscrizione o l'immatric<br>SPECIALIZZAZIONE PER LE ATTIVITA' DI SOSTEGNO DI<br>Scedi sempre "SEGRETERIA" (servizio attivo a partire c | Pre-iscrizione Corsi accesso<br>programmato/Laurea<br>Magistrale/Dottorati/Master/Sostegno |                                                      |  |  |  |
| - Re-immatricolazione a seguito rinuncia-decadenza;<br>- Seconda laurea;                                                                                                    | Corsi Singoli/Valutazione carriera (tutti i<br>corsi)                                      |                                                      |  |  |  |
| - Trasferimento in ingresso;<br>- Iscrizione con abbreviazione;<br>- Riconoscimento titolo estero.                                                                                                    | asferimento in ingresso;<br>crizione con abbreviazione;<br>iconoscimento titolo estero.    |                                                      |  |  |  |
| Seleziona "CARRIERA" se intendi presentare domanda                                                                                                    | di passaggio di corso o trasferimento presso altro ateneo.                                 | Pagamenti<br>Dichiarazione Invalidità e/o DSA        |  |  |  |
| Home Servizi disponibili Torna al sito Unibg.it                                                                                                    |                                                                                            | Impegni e Prenotazioni Appuntamenti in<br>Segreteria |  |  |  |

#### Click sul tasto Valutazione Carriera (tutti i corsi)

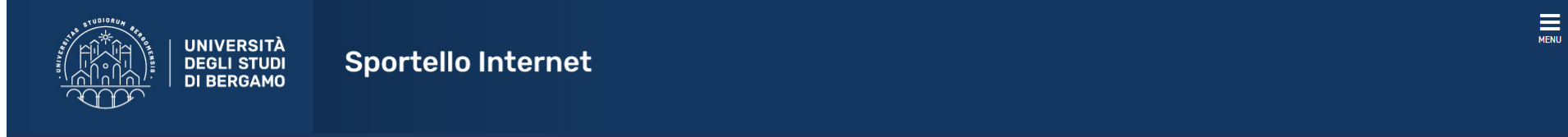

#### Corsi Singoli/Valutazione carriera (tutti i corsi)

Per presentare l'istanza clicca il tasto sottostante.

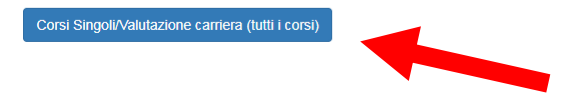

### Apporre il flag sulla domanda che si intende presentare (laurea triennale o magistrale) (Iscrizione per TRASFERIMENTO IN INGRESSO), poi click su Avanti

|                                                                                                    | RSIT<br>STUE<br>GAM | Sportello Internet                                                                                                    |                               |
|----------------------------------------------------------------------------------------------------|---------------------|----------------------------------------------------------------------------------------------------|-------------------------------|
| <b>lenco Istanze</b><br>questa pagina potrai effettuare, a pa<br>gresso da altro ateneo.                                       | rtire dal           | 1 agosto, la domanda di: re-immatricolazione a seguito rinuncia-decadenza, seconda laurea, iscrizione con abbreviazione, riconoscimento titolo straniero-equipollenza, trasferimento in                                                                                                    | ↓ Legenda ★ Dato obbligatorio |
| 3 per i corsi ad "accesso programma"<br>Scelta del concorso                                                                    | to" di Sc           | enze e tecniche psicologiche e Scienze della formazione primaria è obbligatoria la pre-iscrizione (con test e conocamento utile in graduatoria) prima di procedere all'abbreviazione                                                                                                    | ]                             |
| Concorso*                                                                                                    |                     | Iscrizione CURSI SINGULI a.a. 2018-2019 dai 01/10/2018 al 19/07/2019 25:59                                                                                                    |                               |
| Concernet                                                                                                    |                     | Institutes CODEL SINCOL La a 2010 2020 4-142 (07/0010 a) 05 (07/0010 27:50                                                                                                    |                               |
| Concorso*                                                                                                    | 0                   | Iscrizione CORSI SINGOLI a.a. 2019-2020 dal 12/07/2019 al 05/07/2020 23:59                                                                                                    |                               |
| Concorso*<br>Concorso*<br>Concorso*                                                                                            | 0                   | Iscrizione CORSI SINGOLI a.a. 2019-2020 dal 12/07/2019 al 05/07/2020 23:59<br>Iscrizione per RICONOSCIMENTO TITOLO ACCADEMICO STRANIERO/EQUIPOLLENZA dal 12/07/2019 al 06/09/2019 23:59                                                                                                    |                               |
| Concorso*<br>Concorso*<br>Concorso*<br>Concorso*                                                                               | 0                   | Iscrizione CORSI SINGOLI a.a. 2019-2020 dal 12/07/2019 al 05/07/2020 23:59<br>Iscrizione per RICONOSCIMENTO TITOLO ACCADEMICO STRANIERO/EQUIPOLLENZA dal 12/07/2019 al 06/09/2019 23:59<br>Lauree Magistrale – Iscrizione per ABBREVIAZIONE DI CORSO dal 12/07/2019 al 06/09/2019 23:59                                                                                                    |                               |
| Concorso*<br>Concorso*<br>Concorso*<br>Concorso*<br>Concorso*<br>Concorso*                                                     |                     | Iscrizione CORSI SINGOLI a.a. 2019-2020 dal 12/07/2019 al 05/07/2020 23:59<br>Iscrizione per RICONOSCIMENTO TITOLO ACCADEMICO STRANIERO/EQUIPOLLENZA dal 12/07/2019 al 06/09/2019 23:59<br>Lauree Magistrale – Iscrizione per ABBREVIAZIONE DI CORSO dal 12/07/2019 al 06/09/2019 23:59<br>Lauree Magistrale – Iscrizione per RE-IMMATRICOLAZIONE A SEGUITO DI RINUNCIA/DECADENZA dal 01/08/2018 09:00 al 31/10/2019 23:59<br>Lauree Magistrale – Iscrizione per RE-IMMATRICOLAZIONE A SEGUITO DI RINUNCIA/DECADENZA dal 01/08/2018 09:00 al 31/10/2019 23:59                                                                                                    |                               |
| Concorso*<br>Concorso*<br>Concorso*<br>Concorso*<br>Concorso*<br>Concorso*                                                     |                     | Iscrizione CORSI SINGOLI a.a. 2019-2020 dal 12/07/2019 al 05/07/2020 23:59<br>Iscrizione per RICONOSCIMENTO TITOLO ACCADEMICO STRANIERO/EQUIPOLLENZA dal 12/07/2019 al 06/09/2019 23:59<br>Lauree Magistrale - Iscrizione per ABBREVIAZIONE DI CORSO dal 12/07/2019 al 06/09/2019 23:59<br>Lauree Magistrale - Iscrizione per RE-IMMATRICOLAZIONE A SEGUITO DI RINUNCIA/DECADENZA dal 01/08/2018 09:00 al 31/10/2019 23:59<br>Lauree Magistrale - Iscrizione per RE-IMMATRICOLAZIONE A SEGUITO DI RINUNCIA/DECADENZA dal 01/08/2019 09:00 al 31/10/2019 23:59<br>Lauree Magistrale - Iscrizione per RE-IMMATRICOLAZIONE A SEGUITO DI RINUNCIA/DECADENZA dal 12/07/2019 al 06/09/2019 23:59<br>Lauree Magistrale - Iscrizione per RE-IMMATRICOLAZIONE A SEGUITO DI RINUNCIA/DECADENZA dal 12/07/2019 al 06/09/2019 23:59                                                                                                    |                               |
| Concorso*<br>Concorso*<br>Concorso*<br>Concorso*<br>Concorso*<br>Concorso*<br>Concorso*                                        |                     | Iscrizione CORSI SINGOLI a.a. 2019-2020 dal 12/07/2019 al 05/07/2020 23:59<br>Iscrizione per RICONOSCIMENTO TITOLO ACCADEMICO STRANIERO/EQUIPOLLENZA dal 12/07/2019 al 06/09/2019 23:59<br>Lauree Magistrale – Iscrizione per ABBREVIAZIONE DI CORSO dal 12/07/2019 al 06/09/2019 23:59<br>Lauree Magistrale – Iscrizione per RE-IMMATRICOLAZIONE A SEGUITO DI RINUNCIA/DECADENZA dal 01/08/2018 09:00 al 31/10/2019 23:59<br>Lauree Magistrale – Iscrizione per RE-IMMATRICOLAZIONE A SEGUITO DI RINUNCIA/DECADENZA dal 12/07/2019 al 06/09/2019 23:59<br>Lauree Magistrale – Iscrizione per SECONDA LAUREA dal 12/07/2019 al 06/09/2019 23:59<br>Lauree Magistrale – Iscrizione per SECONDA LAUREA dal 12/07/2019 al 06/09/2019 23:59                                                                                                    |                               |
| Concorso*<br>Concorso*<br>Concorso*<br>Concorso*<br>Concorso*<br>Concorso*<br>Concorso*<br>Concorso*                           |                     | Iscrizione CORSI SINGOLI a.a. 2019-2020 dal 12/07/2019 al 05/07/2020 23:59<br>Iscrizione per RICONOSCIMENTO TITOLO ACCADEMICO STRANIERO/EQUIPOLLENZA dal 12/07/2019 al 06/09/2019 23:59<br>Lauree Magistrale - Iscrizione per ABBREVIAZIONE DI CORSO dal 12/07/2019 al 06/09/2019 23:59<br>Lauree Magistrale - Iscrizione per RE-IMMATRICOLAZIONE A SEGUITO DI RINUNCIA/DECADENZA dal 01/08/2018 09:00 al 31/10/2019 23:59<br>Lauree Magistrale - Iscrizione per RE-IMMATRICOLAZIONE A SEGUITO DI RINUNCIA/DECADENZA dal 12/07/2019 al 06/09/2019 23:59<br>Lauree Magistrale - Iscrizione per RE-IMMATRICOLAZIONE A SEGUITO DI RINUNCIA/DECADENZA dal 12/07/2019 al 06/09/2019 23:59<br>Lauree Magistrale - Iscrizione per SECONDA LAUREA dal 12/07/2019 al 06/09/2019 23:59<br>Lauree Magistrali - Iscrizione per TRASFERIMENTO IN INGRESSO dal 12/07/2019 al 07/10/2019 23:59<br>Lauree Triennali/Magistrale a ciclo unico - Iscrizione per ABBREVIAZIONE DI CORSO dal 12/07/2019 al 06/09/2019 23:59                                                                                                    |                               |
| Concorso*<br>Concorso*<br>Concorso*<br>Concorso*<br>Concorso*<br>Concorso*<br>Concorso*<br>Concorso*<br>Concorso*<br>Concorso* |                     | Iscrizione CORSI SINGOLI a.a. 2019-2020 dal 12/07/2019 al 05/07/2020 23:59<br>Iscrizione per RICONOSCIMENTO TITOLO ACCADEMICO STRANIERO/EQUIPOLLENZA dal 12/07/2019 al 06/09/2019 23:59<br>Lauree Magistrale - Iscrizione per ABBREVIAZIONE DI CORSO dal 12/07/2019 al 06/09/2019 23:59<br>Lauree Magistrale - Iscrizione per RE-IMMATRICOLAZIONE A SEGUITO DI RINUNCIA/DECADENZA dal 01/08/2018 09:00 al 31/10/2019 23:59<br>Lauree Magistrale - Iscrizione per RE-IMMATRICOLAZIONE A SEGUITO DI RINUNCIA/DECADENZA dal 12/07/2019 al 06/09/2019 23:59<br>Lauree Magistrale - Iscrizione per SECONDA LAUREA dal 12/07/2019 al 06/09/2019 23:59<br>Lauree Magistrali - Iscrizione per TRASFERIMENTO IN INGRESSO dal 12/07/2019 al 07/10/2019 23:59<br>Lauree Triennali/Magistrale a ciclo unico - Iscrizione per ABBREVIAZIONE DI CORSO dal 12/07/2019 al 06/09/2019 23:59<br>Lauree Triennali/Magistrale a ciclo unico - Iscrizione per RE-IMMATRICOLAZIONE A SEGUITO DI RINUNCIA/DECADENZA dal 12/07/2019 al 06/09/2019 23:59                                                                                                    |                               |
| Concorso*<br>Concorso*<br>Concorso*<br>Concorso*<br>Concorso*<br>Concorso*<br>Concorso*<br>Concorso*<br>Concorso*<br>Concorso* |                     | Iscrizione CORSI SINGOLI a.a. 2019-2020 dal 12/07/2019 al 05/07/2020 23:59<br>Iscrizione per RICONOSCIMENTO TITOLO ACCADEMICO STRANIERO/EQUIPOLLENZA dal 12/07/2019 al 06/09/2019 23:59<br>Lauree Magistrale - Iscrizione per ABBREVIAZIONE DI CORSO dal 12/07/2019 al 06/09/2019 23:59<br>Lauree Magistrale - Iscrizione per RE-IMMATRICOLAZIONE A SEGUITO DI RINUNCIA/DECADENZA dal 01/08/2018 09:00 al 31/10/2019 23:59<br>Lauree Magistrale - Iscrizione per RE-IMMATRICOLAZIONE A SEGUITO DI RINUNCIA/DECADENZA dal 12/07/2019 al 06/09/2019 23:59<br>Lauree Magistrale - Iscrizione per RE-IMMATRICOLAZIONE A SEGUITO DI RINUNCIA/DECADENZA dal 12/07/2019 al 06/09/2019 23:59<br>Lauree Magistrale - Iscrizione per SECONDA LAUREA dal 12/07/2019 al 06/09/2019 23:59<br>Lauree Magistrali - Iscrizione per TRASFERIMENTO IN INGRESSO dal 12/07/2019 al 07/10/2019 23:59<br>Lauree Triennali/Magistrale a ciclo unico - Iscrizione per ABBREVIAZIONE DI CORSO dal 12/07/2019 al 06/09/2019 23:59<br>Lauree Triennali/Magistrale a ciclo unico - Iscrizione per RE-IMMATRICOLAZIONE A SEGUITO DI RINUNCIA/DECADENZA dal 12/07/2019 al 06/09/2019 23:59<br>Lauree Triennali/Magistrale a ciclo unico - Iscrizione per RE-IMMATRICOLAZIONE A SEGUITO DI RINUNCIA/DECADENZA dal 12/07/2019 al 06/09/2019 23:59<br>Lauree Triennali/Magistrale a ciclo unico - Iscrizione per SECONDA LAUREA dal 12/07/2019 al 06/09/2019 23:59 |                               |

Click su Conferma e prosegui.

Click su Inserisci nuovo documento di identità (a meno che non sia già inserito, nel qual caso click su Prosegui).

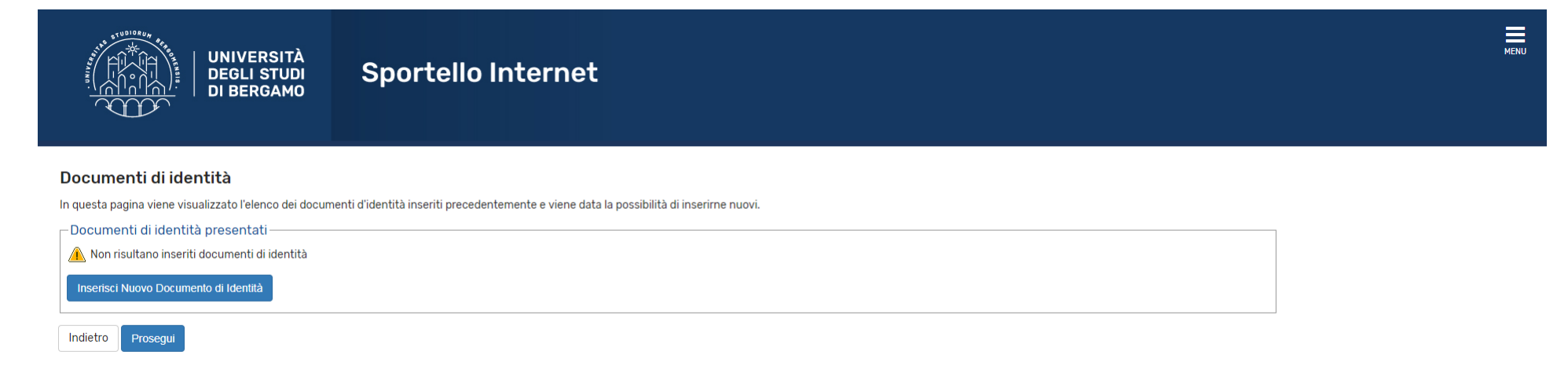

# Selezionare il corso di laurea (ed il relativo curriculum/percorso) di destinazione (QUELLO AL QUALE CI SI VUOLE ISCRIVERE) > click su Avanti.

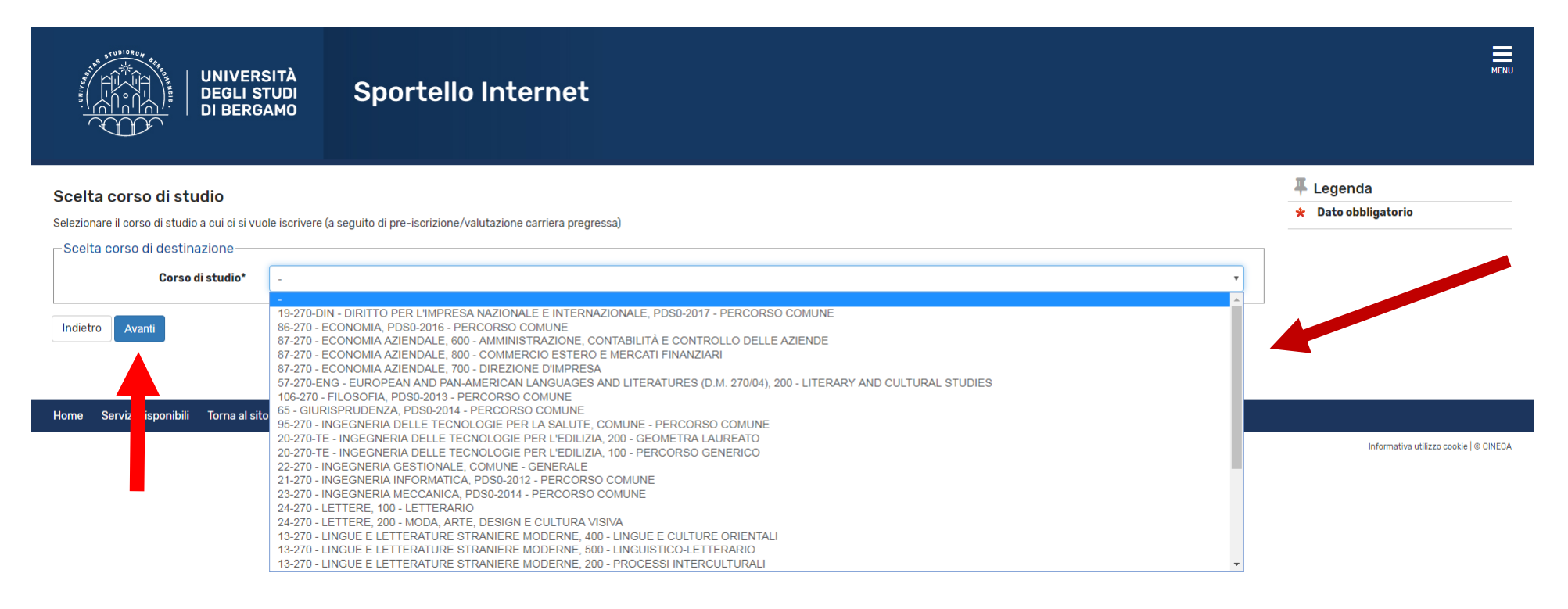

A questo punto è necessario inserire il proprio titolo di studio. Se sei già stato iscritto all'Università degli Studi di Bergamo, i titoli saranno già visualizzabili. In caso contrario devi inserirli, a partire dal titolo di scuola superiore.

Click su Inserisci (in prossimità di "Titolo di scuola superiore")

| - UNIVERSITY                                            | UNIVERSITÀ<br>DEGLI STUDI<br>DI BERGAMO                                                                                                    | Sportel                                        | lo Internet                                                                                                    |                 |                                                 | :                                                                                                    |  |  |
|---------------------------------------------------------|----------------------------------------------------------------------------------------------------|------------------------------------------------|----------------------------------------------------------------------------------------------------|-----------------|-------------------------------------------------|----------------------------------------------------------------------------------------------------|--|--|
| Dettag<br>Per proseg<br>studio con<br>Titoli (<br>Per p | <b>lio titoli richiesti</b><br>uire è necessario dichiarare i titoli di studio. Per p<br>seguiti negli anni precedenti.<br><b>di Studio Alternativi</b><br>proseguire è necessario completare l'inserimento<br>a 1: | brimi vengono mosi<br>di tutti i titoli di stu | trati i titoli di studio obbligatori, mentre le varie opzioni mostrano titoli che sono alternativi fra loro. Nelle pagine<br>Idio di almeno un blocco opzionale. Le varie opzioni mostrano titoli che sono alternativi fra loro: | segueni         | i verranno chiesti i dati relativi ai titoli di | F Legenda     ✓ Completato     ✓ Non Completato     ✓ Non Completato     Titolo dichiarato     Titolo obbligatorio     Titolo non obbligatorio     Modifice titolo |  |  |
| Stato<br>blocco                                         | Titolo                                                                                                    |                                                | Note                                                                                                    | Stato<br>Titolo | Azioni                                          | Visualizza dettaglio titolo                                                                                                    |  |  |
| <b>V</b>                                                | Titolo di Scuola Superiore                                                                                                    |                                                |                                                                                                    | ۲               | Inserisci                                       | Cancella titolo                                                                                                    |  |  |
| Opzione<br>Stato                                        | ∋ 2:<br>TH-1-                                                                                                    |                                                |                                                                                                    | Stato           |                                                 |                                                                                                    |  |  |
| DIOCCO                                                  |                                                                                                    |                                                |                                                                                                    |                 |                                                 |                                                                                                    |  |  |
|                                                         | Titolo universitario straniero       Inserisci                                                                                                    |                                                |                                                                                                    |                 |                                                 |                                                                                                    |  |  |
| Indietro                                                | Procedi                                                                                                    |                                                |                                                                                                    |                 |                                                 |                                                                                                    |  |  |

#### Nella pagina successiva, click su Completa istanza

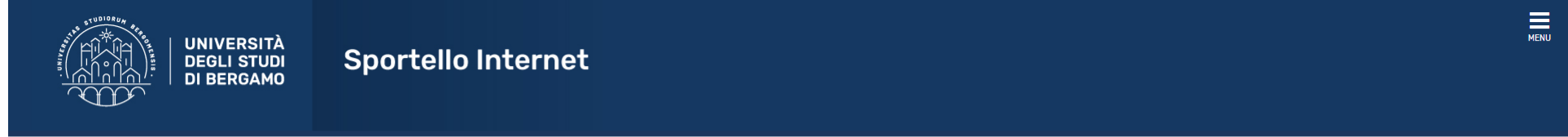

#### Conferma Istanza

Premi il tasto "Completa istanza" per completare il processo.

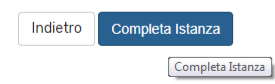

#### Ecco la pagina riepilogativa.

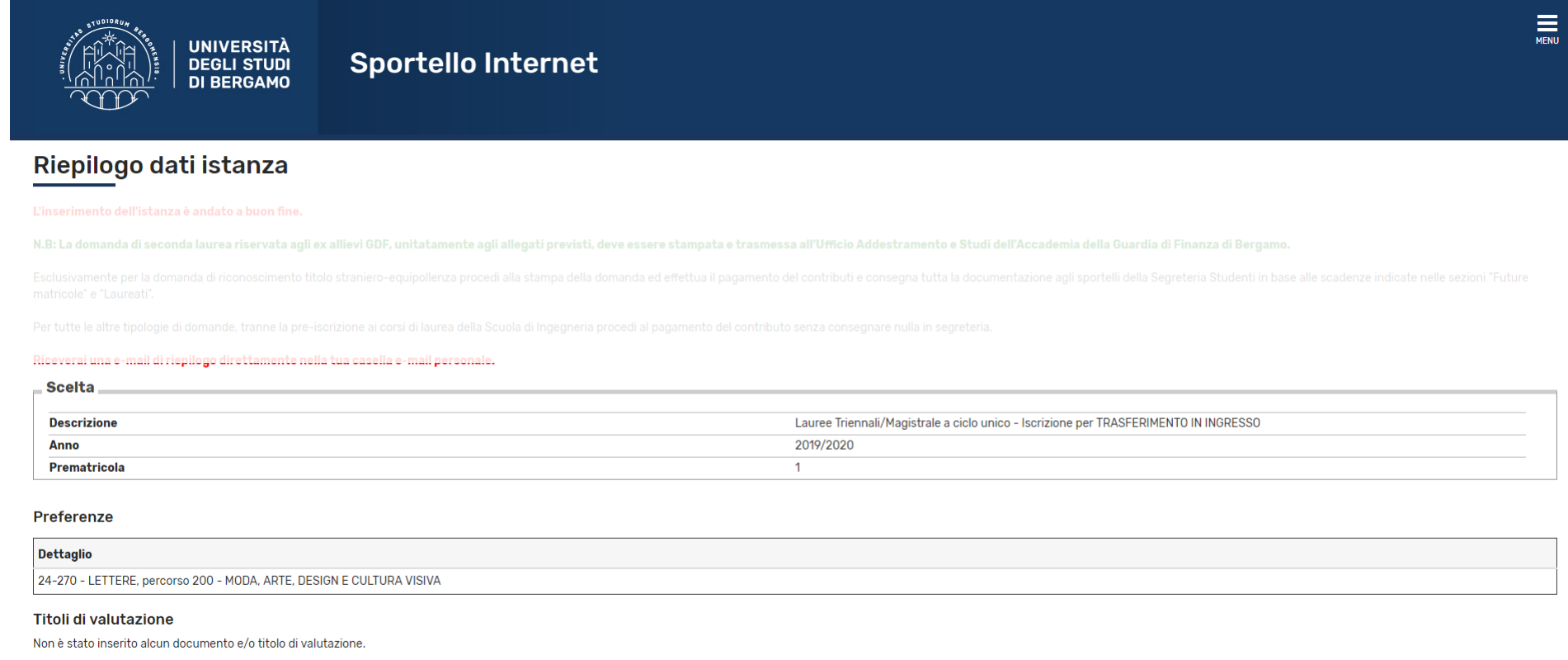

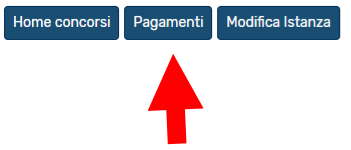

Click su Pagamenti per procedere al pagamento del relativo contributo.